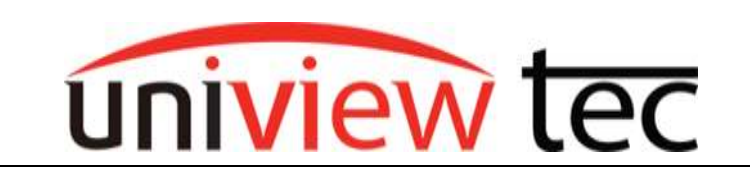

## **Updating Firmware via Cloud**

uniview tec devices provide the option of updating firmware via a cloud server. Cloud updating can provide the newest features and better functionality to on-site devices, without ever having to worry about being local or getting the correct firmware file.

In this guide, we will be going over the multiple different ways of upgrading the firmware for your device.

## Method 1. Updating From The NVR

- 1. Log into the **Main Menu** of the recorder.
- 2. Navigate to Maintain > Upgrade > NVR Upgrade & IPC Upgrade.
- 3. Click on **Cloud** button then **Check for Update**. You will see prompt for either already having latest version or to upgrade into current version flashing on screen:

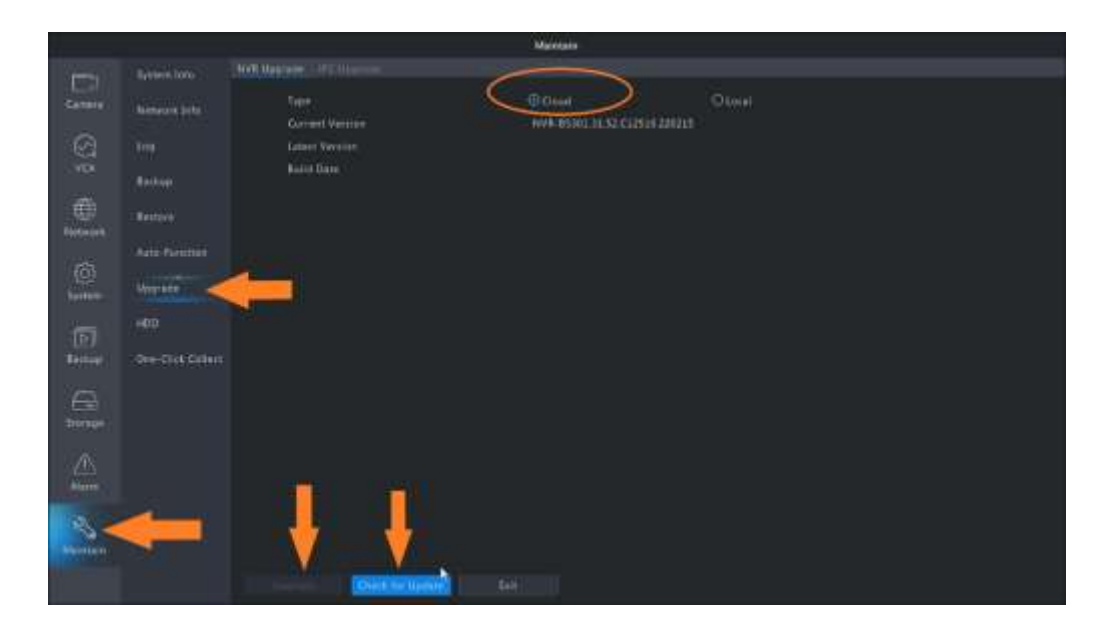

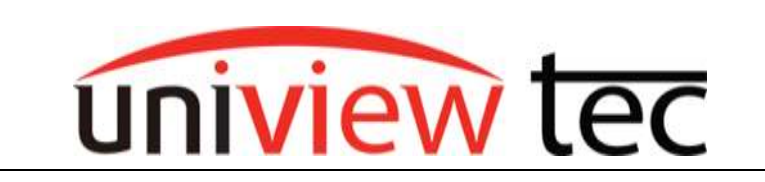

4. For upgrading camera firmware, click **IPC Upgrade** then select all channels needed and click **Check for Update** then **Upgrade by Cloud** to start upgrade of camera list, as shown below:

| addaa ar waa 🛛 🚺 | (Transata)  | - Nation             | 746347                       | Press of the second                    | Colling Manager            | Contractor | 100 |
|------------------|-------------|----------------------|------------------------------|----------------------------------------|----------------------------|------------|-----|
| Although John    | 00          | 1994(21266           | 178-002125-00                | IFC_G6203-80003P0703933                |                            |            |     |
|                  | 09          | (PTS26K04            | IPTERMOX.                    | GIRT, 86202545.000141.NR.              |                            |            |     |
| 1000             | CHH.        | IPTS TRADE           | 171528-00                    | GIPC-86202385 C01141 N8                |                            |            |     |
|                  | <b>⊡</b> D4 | IPERSONAL CONTRACTOR |                              | GPC-B6201345-C01141NB.                 |                            |            |     |
| Seture           | DМ          | LEFEAK DOD           | 1993-00340                   | UFC, Q1201-80007#20D1804               |                            |            |     |
|                  | 100         | IFFE46360 SE         | IFFE46360                    | IFC_UL283-80007F10D1808                |                            |            |     |
|                  | 00          | INFEAKING 52         | 194546360                    | IPC_QL213-B0007936D1888                |                            |            |     |
| - united and     | ⊡##         | 1918 44 300 12       |                              | IVC_QL001-0000772001808                |                            |            |     |
|                  | 1240        | 10TE46300 54         | 177146360                    | DIC_01203-8000191001808                |                            |            |     |
| One-Oirk Collect | 0.000       | 17846240             | TRANSFER                     | QPC 0070110 2 211100                   |                            |            |     |
|                  | C P11       | 1911571340           | TRUCTOR                      | GIPC BODDES OF COLLAR AND              |                            |            |     |
|                  | 12 842      | UPC50348             | 0(3554                       | UPC REPOLSES COTTALINE.                |                            |            |     |
|                  | Note Befree | ungrading a ranas    | ,dae name the Alfah (n. 14 m | unal varies, betwee cognitating by the | uet plane i herk (Fapilale |            |     |

## Method 2. Updating From NVR Web-browser Interface

- 1. Load the recorders IP address in web-browser. Login to the recorder once the login page is loaded.
- 2. Navigate to the **Setup** menu and then to **Maintenance** in the left hand menu and then to **Maintenance** sub menu. Switch to Tab **Cloud Upgrade.** This allows you to select NVR and check for Update to complete or be prompted you have latest. Below shows the web-page for updating NVR:

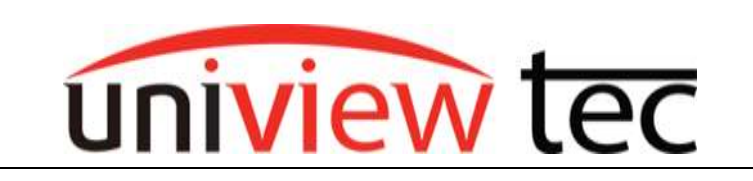

| unter tes                                                                                        | c   | 🛫 Live View 🛛      | B Playhock 🗢 Setup                      | JL Secure                              |                                              |                                             |
|--------------------------------------------------------------------------------------------------|-----|--------------------|-----------------------------------------|----------------------------------------|----------------------------------------------|---------------------------------------------|
| Client                                                                                           |     | Maintenance        | Diagnosis Info                          | Local Upgrade                          | Cloud Upgrade                                |                                             |
| System                                                                                           |     |                    | UNITED ASS                              |                                        | A                                            |                                             |
| Camera                                                                                           | 4/  | Device Type        | O NVII () IPC                           |                                        |                                              |                                             |
| Hard Disk                                                                                        | 6   | Cloud Upgrade      | Check for Update                        |                                        |                                              |                                             |
| Alarm                                                                                            | X   | Note Below upgrade | the should play Check for Update 115-84 | silable and make size the disk is in a | nerrfal statio. Do ent disconnect power or p | erform any other operation during surgrade. |
| Alert                                                                                            |     |                    | /                                       |                                        |                                              |                                             |
| Network                                                                                          | 4   |                    |                                         |                                        |                                              |                                             |
| Platform                                                                                         | 4   |                    |                                         |                                        |                                              |                                             |
| Uear                                                                                             | v   |                    |                                         |                                        |                                              |                                             |
| Maintenance                                                                                      | .0. |                    |                                         |                                        |                                              |                                             |
| Log<br>HUU<br>Onine User<br>Network info<br>Cammo<br>Beconing<br>Maintanance<br>One-Cirk Collect | e   |                    |                                         |                                        |                                              |                                             |
| Beckup                                                                                           |     |                    |                                         |                                        |                                              |                                             |

3. To upgrade camera list of this device, navigate to the **IPC** selection and select all cameras needed, then click **Check for Update**, when ready to start upgrade of camera(s) click **Batch Upgrade**. Below shows this webpage:

| latt          |      | Materesian      |      | Diagonald befr    | Social Epigenetic | Caud Vegrade |                                     |               |               |               |
|---------------|------|-----------------|------|-------------------|-------------------|--------------|-------------------------------------|---------------|---------------|---------------|
| reter         | -6   | ( Anna 1,00 ( ) |      | 1                 |                   |              |                                     |               |               |               |
| 0.000         | 1    |                 |      |                   |                   |              |                                     |               |               |               |
| - H12/11      | -    | Courtop         | - 64 | their for tasket  |                   |              |                                     |               |               |               |
| and Dran      |      |                 | _    |                   |                   |              |                                     |               |               |               |
| ares          | 10 A | i fefait.       |      | Check for Diplate |                   |              |                                     |               |               |               |
| iget .        |      |                 | .84. | Carness 10        | Carneta Maren     | Madel        | Firmular Version                    | Labert Stream | Clied Sygrady | Lipgrade Mark |
| 27.24         |      | 0               |      | - PT              | 8946(1243)        | P5-0(21,000) | IPC_CAUDS-40800198131041044         |               |               |               |
| 21.24         |      |                 |      | 14                | PTUBAIL.          | ITTUALS      | 1091-96267A4A201141A96211210        |               |               |               |
| attform.      |      | 82              | 1.1  | DI                | #T5254#           | RTS2BACC     | GIPC 46252325230141.ME211313        |               |               |               |
|               |      |                 |      | Dá                | 19981.0002        | PPESIACE.    | GPC-86203,AAA.C01141,NR.211215      |               |               |               |
|               |      |                 | 1    | DI                | 07046382          | ##E#Close    | xec, caraos execciendoneos          |               |               |               |
|               | -    | 5               |      | DB                | OPPEAREDADLED     | PTRACINE .   | INCOLOGY BUILDING BUILDING          |               |               |               |
| Long.         |      |                 | P    | DI                | 17FE#E36052       | #TEACHS      | HC_01253-6080701001608              |               |               |               |
| HOD           |      |                 |      | 18                | 077546340331      | #7140300     | INCODES BEROWNEED AND               |               |               |               |
| Online Uner   |      | 6               | . 6  | 09                | 10FE48360.54      | #124030      | VPC_01203-80007Ph001808             |               |               |               |
| Reported Info |      |                 | 18   | 2/10              | 17846180          | PEPAKIN      | 0PD 8810116.1211105                 |               |               |               |
| Danes         |      |                 | . 17 | 891               | W85213AR          | #95213M8     | GPC-86282538500141.ME211218         |               |               |               |
| 200           |      | 100             |      | 100               | BOURAGE           | Inclusion    | CORP. AND CONTRACTOR AND CONTRACTOR |               |               |               |